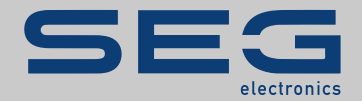

# TROUBLESHOOTING GUIDE

### High**PRO**TEG

TROUBLESHOOTING GUIDE

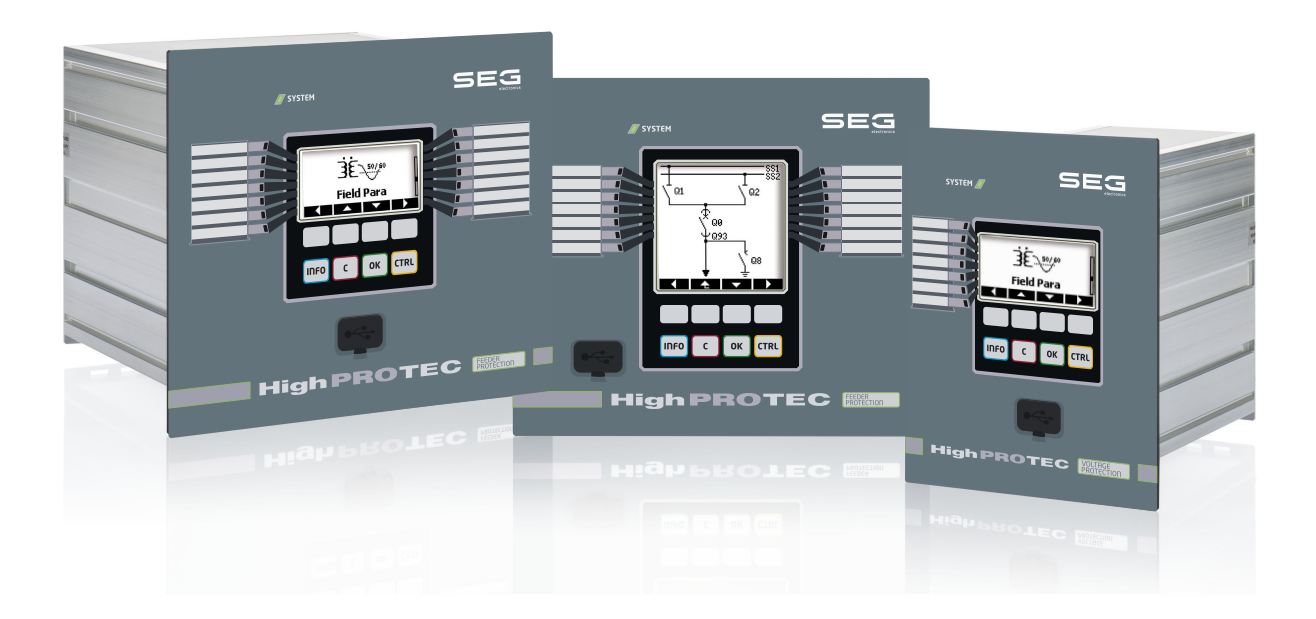

Wersja: 3.7 Tłumaczenie oryginału Polski

PODRĘCZNIK REFERENCYJNY HPT-3.7-PL-TSG | Rewizja A Build 49178 Tłumaczenie oryginalnego podręcznika referencyjnego

#### SEG Electronics GmbH

Krefelder Weg 47 • D-47906 Kempen (Germany)

Postfach 10 07 55 (P.O.Box) • D-47884 Kempen (Germany)

Telefon: +49 (0) 21 52 145 1

Internet: www.SEGelectronics.de

#### Sales

Telefon: +49 (0) 21 52 145 331

Faks: +49 (0) 21 52 145 354

e-mail: SalesPGD\_EMEA@SEGelectronics.de

Service

Telefon: +49 (0) 21 52 145 614

Faks: +49 (0) 21 52 145 354

e-mail: industrial.support@SEGelectronics.de

© 2020 SEG Electronics GmbH. Wszelkie prawa zastrzeżone.

# Spis treści

| 1   | Komunikaty samokontroli                |
|-----|----------------------------------------|
| 1.1 | Samokontrola — komunikaty o błędach    |
| 1.2 | Samokontrola — komunikaty ostrzeżenia  |
| 1.3 | Samokontrola — komunikaty informacyjne |
| 2   | Sygnały diody LED systemu              |
| 3   | Problemy z urządzeniem                 |
| 3.1 | Sprzęt                                 |
| 3.2 | Działanie urządzenia                   |
| 3.3 | Ustawienia parametrów                  |
| 3.4 | Zabezpieczenia i sterowanie            |
| 3.5 | Komunikacja                            |
| 3.6 | Rejestrator                            |

### **1** Komunikaty samokontroli

Urządzenie zabezpieczające kontroluje swoją zwykłą pracę, wykonując podczas pracy różne testy samokontroli.

Gdy urządzenie zabezpieczające wykryje problem, dioda LED systemu zacznie migać na przemian na czerwono i zielono, a komunikat zostanie zapisany w pamięci wewnętrznej.

Należy sprawdzać komunikaty samokontroli w obszarze [Wskazania / Samokontrola / Komunikaty].

Dodatkowo następujące komunikaty są związane bezpośrednio z zabezpieczeniami IT:

SE 37, SW 6, SW 7, SW 8, SI 4, SI 5, SI 7, SI 9, SI 10.

Takie komunikaty związane z zabezpieczeniami można także wyświetlić, korzystając ze ścieżki menu [Wskazania / Bezpieczeństwo / Dziennik bezpieczeństwa].

### **1.1** Samokontrola — komunikaty o błędach

| Opis                                          | Informacja                                                                                                    | Działanie naprawcze                                                                                                    |
|-----------------------------------------------|----------------------------------------------------------------------------------------------------|----------------------------------------------------------------------------------------------------|
| SE 1 Przerwij                                 | Urządzenie przeszło nieplanowe uruchomienie<br>ponowne.                                                                                     | Skontaktować się z naszym zespołem serwisowym.                                                                                                    |
|                                               |                                                                                                    | Zostanie dostarczone narzędzie do analizy błędow.                                                                                                    |
| SE 24 Problem z zasobami                      | Krytyczny poziom zasobów wewnętrznych.                                                                                                    | Skontaktować się z naszym zespołem serwisowym.                                                                                                    |
|                                               | Ozytkownik nie może poując zadnego działania.                                                                                               | Zostanie dostarczone narzędzie do analizy błędów.                                                                                                    |
| SE 510                                        | — zarezerwowane do użytku w przyszłości —                                                                                                   | -                                                                                                    |
| SE 11 Uszkodzenie FRAM                        | Sprzęt: uszkodzenie FRAM. Przy następnym<br>ponownym uruchomieniu urządzenie zostanie<br>wycofane z eksploatacji w celu oddania do naprawy. | Wysłać urządzenie do naprawy.                                                                                                    |
| <b>SE 12</b> Niski poziom naładowania baterii | Bateria buforowania zegara czasu rzeczywistego jest<br>na wyczerpaniu.                                                                      | Baterię może wymienić producent. Uszkodzenie baterii nie<br>wpływa na działanie urządzenia poza tym, że zapewnia ona<br>buforowanie zegara, kiedy urządzenie jest odłączone od<br>zasilania. |
| SE 1314                                       | — zarezerwowane do użytku w przyszłości —                                                                                                   | -                                                                                                    |
| <b>SE 15</b> Problem z zasobami               | Krytyczny poziom zasobów wewnętrznych.<br>Użytkownik nie może podjąć żadnego działania.                                                     | Skontaktować się z naszym zespołem serwisowym.                                                                                                    |

#### 1 Komunikaty samokontroli

1.1 Samokontrola — komunikaty o błędach

| Opis                          | Informacja                                                                              | Działanie naprawcze                                                                 |
|-------------------------------|-----------------------------------------------------------------------------------------|-------------------------------------------------------------------------------------|
|                               |                                                                                         | Zostanie dostarczone narzędzie do analizy błędów.                                   |
| SE 1629                       | — zarezerwowane do użytku w przyszłości —                                               | -                                                                                   |
| SE 30 Bł. kom. zabezp.        | Problemy ze zdalnym modułem różnicowym 24 km.                                           | Skontaktować się z naszym zespołem serwisowym.                                      |
|                               |                                                                                         | Zostanie dostarczone narzędzie do analizy błędów.                                   |
| SE 31 Konfig. wewn.           | Wystąpiła krytyczna awaria wewnętrzna. Użytkownik<br>nie może podjąć żadnego działania. | Skontaktować się z naszym zespołem serwisowym.                                      |
| SE 32 Bł. kom. zabezp.        | Problemy ze zdalnym modułem różnicowym 24 km.                                           | Skontaktować się z naszym zespołem serwisowym.                                      |
| <b>SE 33</b> Bł. kom. zabezp. | Problemy z komunikacją z zabezpieczeniem<br>różnicowym linii.                           | Skontaktować się z naszym zespołem serwisowym.                                      |
| SE 34 (= S 34)                | — tylko do wersji 3.4 oprogramowania sprzętowego<br>—                                   | Od wersji 3.6 oprogramowania sprzętowego ten komunikat został przeniesiony do SW 9. |
| SE 35-36                      | — zarezerwowane do użytku w przyszłości —                                               | -                                                                                   |
| SE 37 Niepr. cert. TLS        | Certyfikat szyfrowanej komunikacji jest<br>nieprawidłowy.                               | Skontaktować się z naszym zespołem serwisowym.                                      |

# 1.2 Samokontrola — komunikaty ostrzeżenia

| Opis                                         | Informacja                                                                                                    | Działanie naprawcze                                                                                                    |
|----------------------------------------------|----------------------------------------------------------------------------------------------------|----------------------------------------------------------------------------------------------------|
| SW 13                                        | — zarezerwowane do użytku w przyszłości —                                                                                                    | -                                                                                                    |
| SW 4 Zasilanie                               | Nastąpił krótkoterminowy zanik napięcia zasilania<br>urządzenia lub awaria zasilania.                                                                                                    | Sprawdzić zasilanie.                                                                                                    |
| <b>SW 5</b> Brak synchr. czasu               | Ostrzeżenie, że urządzenie działa bez synchronizacji<br>czasu.                                                                                                    | Jeśli brak synchronizacji czasu jest celowy, to ostrzeżenie<br>można bezpiecznie zignorować.<br>W przeciwnym razie należy sprawdzić ustawienia i połączenie<br>synchronizacji (np. IRIG-B).                                                                                                    |
| SW 6 Cert. podst. TLS                        | Do szyfrowania komunikacji urządzenie używa<br>certyfikatu podstawowego. W stosunku do<br>certyfikatu specyficznego dla urządzenia powoduje<br>to nieznaczne obniżenie poziomu zabezpieczeń. | Certyfikat podstawowy jest instalowany w przypadku<br>aktualizacji przez użytkownika starszej wersji oprogramowania<br>układowego, która nie obsługuje szyfrowania komunikacji.<br>Jednakże producent może zainstalować certyfikat specyficzny<br>dla urządzenia.                                                                                                    |
| SW 7                                         | — zarezerwowane do użytku w przyszłości —                                                                                                    | -                                                                                                    |
| <b>SW 8</b> Wielokr. niepr. hasło poł.       | Ostrzeżenie o wielokrotnym wprowadzeniu<br>nieprawidłowego hasła z rzędu.                                                                                                    | Wartością komunikatu jest liczba kolejnych wprowadzeń<br>nieprawidłowego hasła. Wartość jest zerowana (koniec<br>ostrzeżenia) po wprowadzeniu prawidłowego hasła połączenia<br>(a także po ponownym uruchomieniu urządzenia).<br>Należy sprawdzić, czy oznacza to nieautoryzowaną próbę<br>dostępu (ponieważ hasło połączenia jest niezbędne do<br>nawiązania połączenia z programem <i>Smart view</i> ).                                                                                                    |
| <b>SW 9</b> Wyzwalanie rejestratora zakłóceń | Stała aktywacja rejestratora zakłóceń. W<br>monitorowanym przedziale czasu utworzono zbyt<br>wiele rekordów.                                                                                 | <ul> <li>Sprawdzić, czy rejestrator zakłóceń nie jest aktywowany zbyt często. Sprawdzić następujące ustawienia:</li> <li>Konfiguracja rejestratora zakłóceń: Sprawdzić, czy każde zdefiniowane źródło aktywacji zostało skonfigurowane celowo.</li> <li>W rejestratorze zakłóceń można sprawdzić, która funkcja zabezpieczająca generuje zbyt wiele zdarzeń (aktywujących rejestrator zakłóceń). Sprawdzić ustawienia tej funkcji zabezpieczeń, zwłaszcza poziomy alarmów. W razie potrzeby dostosować je.</li> <li>Wybór Modułów: Upewnić się, że w projekcie nie zostały uwzględnione zbędne, niepotrzebne funkcje zabezpieczające.</li> </ul> |

#### 1 Komunikaty samokontroli

1.2 Samokontrola — komunikaty ostrzeżenia

| Opis                               | Informacja                                                                                                    | Działanie naprawcze                                                                                                    |
|------------------------------------|----------------------------------------------------------------------------------------------------|----------------------------------------------------------------------------------------------------|
|                                    |                                                                                                    | Patrz również "Rejestrator zakłóceń nieustannie rejestruje nowe rekordy".                                                                                                    |
| <b>SW 10</b> Odrzucenie połączenia | Urządzenie zabezpieczające odrzuciło połączenie<br>przychodzące z powodu problemów z certyfikatem<br>lub szyfrowaniem.                                                                                                    | Ten komunikat zwykle wynika z podjęcia próby nawiązania<br>połączenia przy użyciu nielegalnego oprogramowania<br>klienckiego (tj. innego niż <i>Smart view</i> ). Należy sprawdzić, czy<br>oznacza to nieautoryzowaną próbę dostępu. |
| <b>SW 11</b> Przep. kolejki IEC104 | Wygenerowano więcej zdarzeń dotyczących<br>protokołu IEC104 niż można było obsłużyć. Wywołało<br>to przepełnienie kolejki IEC104 i uszkodzenie<br>wewnętrznych danych IEC104, w związku z czym<br>protokół IEC104 został automatycznie wyłączony.<br>Można go włączyć ponownie przez zresetowanie<br>liczników za pomocą opcji [Tryb pracy/Reset]<br>"IEC104 . Res Liczn Diagn". | Ten komunikat może wystąpić tylko w bardzo nietypowych<br>warunkach obciążenia. W związku z tym zalecamy kontakt się<br>z naszym zespołem serwisowym.                                                                                |

### **1.3** Samokontrola — komunikaty informacyjne

| Opis                                               | Informacja                                                                                          | Działanie naprawcze                                                                                                    |
|----------------------------------------------------|----------------------------------------------------------------------------------------------------|----------------------------------------------------------------------------------------------------|
| SI 13                                              | — zarezerwowane do użytku w przyszłości —                                                           | -                                                                                                    |
| SI 4 Niepr. hasło                                  | Informacja o wprowadzeniu nieprawidłowego hasła<br>(poziomu dostępu).                               | Wartością komunikatu jest liczba nieprawidłowych haseł<br>wprowadzonych w danym okresie.                                                                                                    |
| SI 5 Niepr. hasło poł.                             | Informacja o wprowadzeniu nieprawidłowego hasła połączenia.                                         | Wartością komunikatu jest liczba nieprawidłowych haseł połączenia wprowadzonych w danym okresie.                                                                                                    |
| <i>SI 6</i> Ustawienia zmienione                   | Informacja o zmianie ustawień (np. parametrów<br>zabezpieczeń).                                     | Wartością komunikatu jest liczba zmian ustawień dokonanych<br>w danym okresie. (Zmiana ustawienia jest uwzględniana<br>zawsze w przypadku przesłania do urządzenia lub zapisania<br>z poziomu panelu interfejsu HMI nowych wartości<br>parametrów).                                                                                                    |
| <b>SI 7</b> Aktualizacja oprogramowania układowego | Informacja o zainstalowaniu nowego<br>oprogramowania układowego urządzenia.                         |                                                                                                    |
| <b>SI 8</b> Ponowne uruchomienie urządzenia        | Informacja o ponownym uruchomieniu urządzenia.                                                      | Wartość komunikatu określa przyczynę ponownego<br>uruchomienia urządzenia.<br>Kody rozruchu urządzenia: 1=normalne uruchomienie;<br>2=ponowne uruchomienie przez operatora; 3=ponowne<br>uruchomienie za pomocą twardego resetu; 4=nieaktualne;<br>5=nieaktualne; 6=nieznane źródło błędu; 7=wymuszone<br>ponowne uruchomienie (zainicjowane przez procesor główny);<br>8=przekroczony limit czasu cyklu bezpieczeństwa;<br>9=wymuszone ponowne uruchomienie (zainicjowane przez<br>procesor sygnałów cyfrowych, DSP); 10=przekroczony limit<br>czasu przetwarzania wartości mierzonych; 11=zaniki napięcia<br>zasilania; 12=Niedozwolony dostęp do pamięci. |
| <b>SI 9</b> Dostęp zdalny                          | Informacja o nawiązaniu połączenia z programem<br>Smart View za pośrednictwem sieci (np. Ethernet). |                                                                                                    |
| SI 10 Hasło zmienione                              | Informacja o zmianie hasła przez użytkownika.                                                       | Wartością komunikatu jest liczba zmian haseł dokonanych<br>w danym okresie.                                                                                                    |

# 2 Sygnały diody LED systemu

#### Wył. (nie świeci)

| Opis                                                                               | Informacja                           | Działanie naprawcze                                                                   |
|------------------------------------------------------------------------------------|--------------------------------------|---------------------------------------------------------------------------------------|
| <b>Dioda LED systemu jest wyłączona</b> (nie świeci), podobnie jak inne diody LED. | Brak zasilania lub awaria zasilania. | Sprawdzić napięcie zasilania. Jeśli jest prawidłowe, wysłać<br>urządzenie do naprawy. |

#### Stan nieokreślony, nie miga

| Opis                                                   | Informacja                   | Działanie naprawcze           |
|--------------------------------------------------------|------------------------------|-------------------------------|
| Dioda LED systemu na stan nieokreślony i nie miga,     | Uszkodzona płytka procesora. | Wysłać urządzenie do naprawy. |
| natomiast pozostałe diody I ED świeca w sposób losowy. |                              |                               |

#### Miga na czerwono

| Opis                                                                                                    | Informacja              | Działanie naprawcze                            |
|----------------------------------------------------------------------------------------------------|-------------------------|------------------------------------------------|
| <b>Dioda LED systemu miga na czerwono</b> , a na panelu<br>interfejsu HMI wyświetlany jest numer błędu. | Błąd krytyczny systemu. | Skontaktować się z naszym zespołem serwisowym. |

#### Świeci na czerwono

| Opis                                                                                                   | Informacja                                                                                                    | Działanie naprawcze                                          |
|----------------------------------------------------------------------------------------------------|----------------------------------------------------------------------------------------------------|--------------------------------------------------------------|
| <b>Dioda LED systemu świeci na czerwono</b> , a na panelu interfejsu HMI wyświetlany jest numer błędu. | Błąd krytyczny systemu.                                                                                                  | Skontaktować się z naszym zespołem serwisowym.               |
| Uruchomiono urządzenie z naciśniętym przyciskiem "CTRL".                                               | Nie jest to błąd urządzenia, ale prawidłowe działanie<br>przy aktualizacji bootloadera lub oprogramowania<br>układowego. | Postępować zgodnie z instrukcjami instalowania aktualizacji. |

#### Miga na zielono

| Opis                                                                                      | Informacja                                                                                                    | Działanie naprawcze                                                                   |
|-------------------------------------------------------------------------------------------|----------------------------------------------------------------------------------------------------|---------------------------------------------------------------------------------------|
| <b>Dioda LED systemu miga na zielono</b> , a po pewnym czasie zaczyna świecić na zielono. | Nie jest to błąd urządzenia, ale prawidłowy stan przy<br>uruchamianiu. Gdy dioda LED systemu zacznie<br>świecić na zielono w sposób ciągły, oznacza to, że<br>funkcje zabezpieczeń są aktywne. | Dioda LED powinna zacząć świecić na zielono w sposób ciągły<br>po około 30 sekundach. |

### Miga na czerwono/zielono

| Opis                                          | Informacja                                                                                                    | Działanie naprawcze                                                                                                    |
|-----------------------------------------------|----------------------------------------------------------------------------------------------------|----------------------------------------------------------------------------------------------------|
| Dioda LED systemu miga na czerwono i zielono. | Urządzenie i wszystkie funkcje zabezpieczające<br>działają prawidłowo. Jednakże wewnętrzny moduł<br>samokontroli wykrył w systemie wcześniejszy<br>problem, który został zarejestrowany jako komunikat<br>samokontroli. | Sprawdzić komunikaty samokontroli (patrz ➡> "1 Komunikaty<br>samokontroli") lub skontaktować się z działem serwisowym.<br>Migającą diodę LED systemu można potwierdzić w opcji<br>[Wskazania / Zerowanie] <i>"SSV . Potw Diod LED System</i> ". |

### Świeci na zielono

| Opis                                                                                                    | Informacja                                                                                                    | Działanie naprawcze                                                                                                    |
|----------------------------------------------------------------------------------------------------|----------------------------------------------------------------------------------------------------|----------------------------------------------------------------------------------------------------|
| <b>Dioda LED systemu świeci na zielono</b> , ale interfejs HMI<br>urządzenia nie działa. Na panelu nie są wyświetlane żadne<br>przyciski funkcyjne. Zamiast tego na panelu wyświetlany jest<br>napis "Rozruch" lub tylko typ urządzenia (np. MCA4), bez<br>żadnych przycisków funkcyjnych. | Urządzenie uruchamia się. Funkcje zabezpieczeń już<br>działają, ale interfejs HMI nadal się uruchamia. Jeśli<br>nie uruchomi się po 5 minutach, oznacza to, że<br>urządzenie jest prawdopodobnie zajęte obsługą<br>pakietów sieci Ethernet (złącze X100).                                            | Sprawdzić, czy sprawność interfejsu HMI przywrócą<br>następujące czynności:<br>Odłączyć sieć Ethernet (złącze X100). Jeśli interfejs HMI zaczął<br>działać, oznacza to błąd w sieci Ethernet (np. burzę pakietów<br>Ethernet). Sprawdzić ruch sieciowy.                                                 |
| <b>Dioda LED systemu świeci na zielono</b> , ale interfejs HMI<br>urządzenia nie działa. Wyświetlana jest normalna strona<br>interfejsu HMI: Wyświetlane są przyciski funkcyjne lub strona<br>stanu LED.                                                                                   | Urządzenie jest zajęte obsługą pakietów Ethernet<br>(złącze X100). Funkcje zabezpieczeń działają.                                                                                                    | Odłączyć sieć Ethernet (złącze X100). Jeśli interfejs HMI zaczął<br>działać, oznacza to błąd w sieci Ethernet (np. burzę pakietów<br>Ethernet). Sprawdzić ruch sieciowy.<br>Jeśli ta czynność nie zmieni działania urządzenia, podjąć<br>próbę wykonania kolejnej czynności rozwiązywania<br>problemów. |
| <b>Dioda LED systemu świeci na zielono</b> , ale interfejs HMI<br>urządzenia nie działa. Wyświetlana jest normalna strona<br>interfejsu HMI: Wyświetlane są przyciski funkcyjne lub strona<br>stanu LED. Brak złącza Ethernet (złącza X100).                                               | <i>Niektóre części systemu nie działają. Jednakże<br/>funkcje zabezpieczeń działają.</i>                                                                                                    | Pozostawić urządzenie w stanie działania, podłączone do<br>napięcia zasilania. Skontaktować się z naszym zespołem<br>serwisowym.<br>Zostanie dostarczone narzędzie do analizy błędów.                                                                                                    |
| Interfejs <b>HMI urządzenia działa</b> .                                                                                                    | Nie jest to błąd urządzenia. Urządzenie jest gotowe<br>do pracy i zabezpiecza wyposażenie elektryczne. W<br>przypadku podejrzenia, że przekaźnik nie działa<br>poprawnie, albo występowania problemów z<br>ustawieniem jego parametrów, należy wykonać<br>kolejne czynności rozwiązywania problemów. | _                                                                                                    |

### 3.1 Sprzęt

| Opis                             | Informacja                                                                                                    | Działanie naprawcze                                                                                                    |
|----------------------------------|----------------------------------------------------------------------------------------------------|----------------------------------------------------------------------------------------------------|
| Awaria wyświetlacza.             | Po naciśnięciu dowolnego przycisku cały wyświetlacz<br>pozostaje ciemny lub wyświetlacz jest uszkodzony.                   | <ul> <li>Sprawdzić:</li> <li>Czy jest podłączone zasilanie? Tak jest w przypadku, gdy dioda LED systemu świeci.</li> <li>Czy temperatura otoczenia jest w dozwolonym zakresie?</li> <li>Spróbować wyregulować (zwiększyć/zmniejszyć) kontrast wyświetlacza za pomocą programu <i>Smart view</i>.</li> <li>Jeżeli te kontrole nie dadzą żadnych wyników, odesłać urządzenie do producenta.</li> </ul>                                                                                                    |
| Usterka wyjścia przekaźnikowego. | Stan fizyczny jest niezgodny ze stanem zgłaszanym,<br>wyświetlanym na panelu interfejsu HMI lub<br>w programie Smart view. | <ul> <li>Sprawdzić:</li> <li>Czy wyjście przekaźnikowe jest w stanie podtrzymania?<br/>Jeśli tak, potwierdzić (zresetować) podtrzymanie.</li> <li>Czy parametr negacji "Negacja" ma ustawienie<br/>"Aktywny" dla konkretnego wyjścia przekaźnikowego?</li> <li>Sprawdzić okablowanie.</li> <li>Odłączyć okablowanie od wyjścia przekaźnikowego i<br/>zmierzyć napięcie wyjściowe. Ustawić stan wyjścia<br/>przekaźnikowego za pomocą funkcji testowania<br/>Wymuszenie/Rozbrojenie (patrz Podręcznik techniczny).</li> <li>Patrz także pozycja Wyjścia przekaźnikowe nie reagują.</li> <li>Jeżeli te kontrole nie dadzą żadnych wyników, odesłać<br/>urządzenie do producenta.</li> </ul> |
| Usterka wejścia przekaźnikowego. | Stan fizyczny jest niezgodny ze stanem zgłaszanym,<br>wyświetlanym na panelu interfejsu HMI lub<br>w programie Smart view. | <ul> <li>Sprawdzić:</li> <li>Czy skonfigurowany poziom napięcia jest prawidłowy?</li> <li>Czy poziom napięcia wejścia dwustanowego (tj. poziom sygnału) jest prawidłowy?</li> <li>Czy parametr negacji jest ustawiony?</li> <li>Sprawdzić okablowanie.</li> <li>Jeżeli te kontrole nie dadzą żadnych wyników, odesłać urządzenie do producenta.</li> </ul>                                                                                                    |

3.1 Sprzęt

| Opis                                                                        | Informacja                                                                                                 | Działanie naprawcze                                                                                                    |
|-----------------------------------------------------------------------------|----------------------------------------------------------------------------------------------------|----------------------------------------------------------------------------------------------------|
| <b>Złe ustawienie czasu systemowego</b> po zaniku napięcia<br>zasilania     | Wewnętrzna bateria zasilająca zegar w trakcie<br>zaniku napięcia zasilania jest wyczerpana lub<br>wadliwa. | Urządzenie działa poprawnie również z wyczerpaną baterią<br>zegara. Czas systemowy można zsynchronizować z zegarem<br>zewnętrznym. Niemniej jednak należy rozważyć wymianę<br>baterii. Skontaktować się z działem serwisowym.                                                                                                    |
| Usterka przycisku.                                                          |                                                                                                    | Odesłać urządzenie do producenta.                                                                                                    |
| Dotyczy tylko urządzeń różnicowych linii: Usterka portu<br>światłowodowego. |                                                                                                    | <ul> <li>Sprawdzić działanie modułu światłowodowego przez<br/>wykonanie testu pętli zwrotnej:</li> <li>Utworzyć krótkie połączenie bezpośrednie między<br/>portem odbiorczym i nadawczym interfejsu<br/>światłowodowego.</li> <li>W trakcie testu pętli zwrotnej urządzenie wysyła<br/>i odbiera własne dane, symulując wysyłanie danych<br/>przez urządzenie zdalne. W związku z tym w trakcie<br/>wykonywania tego testu mogą zadziałać moduły<br/>zabezpieczenia różnicowego, moduł wyzwalania przy<br/>przesyłaniu lub moduł przesyłania sygnału. Zalecamy<br/>zablokowanie tych modułów (lub ich poleceń wyzwalania)<br/>na czas wykonywania testów.</li> <li>Moduł światłowodowy działa, gdy spełnione są następujące<br/>warunki:</li> <li>Wartość [Wskazania / Stan urządzenia / Transfer sygnału<br/>zabezpieczenia / Interfejs komunikacyjny<br/>zabezpieczenia / Rozszerzone informacje] "Tryb pracy"<br/>wynosi "Pętla zwrotna".</li> <li>Licznik [Wskazania / Stan urządzenia / Transfer sygnału<br/>zabezpieczenia / Interfejs komunikacyjny<br/>zabezpieczenia / Interfejs komunikacyjny<br/>zabezpieczenia / Interfejs komunikacyjny<br/>zabezpieczenia / Interfejs komunikacyjny<br/>zabezpieczenia / Stan urządzenia / Transfer sygnału<br/>zabezpieczenia / Stan urządzenia / Transfer sygnału<br/>zabezpieczenia / Stan] "Licznik błędów 24 h" pokazuje<br/>stałą wartość.</li> </ul> |

#### 3 Problemy z urządzeniem 3.2 Działanie urządzenia

# 3.2 Działanie urządzenia

| Opis                                                                                                    | Informacja                                                                                                    | Działanie naprawcze                                                                                                    |
|----------------------------------------------------------------------------------------------------|----------------------------------------------------------------------------------------------------|----------------------------------------------------------------------------------------------------|
| Wyjścia przekaźnikowe lub diody LED są w<br>nieoczekiwanym stanie.                                      | Wyjście przekaźnikowe lub dioda LED zostały<br>zmienione ze stanu samoutrzymywania do stanu bez<br>podtrzymania.                           | <ul> <li>Tylko do wersji 3.5: Stan wyjścia przekaźnikowego / diody LED należy potwierdzić jednokrotnie, jeśli przed zmianą konfiguracji już był stanem oczekiwania.</li> <li>(Od wersji 3.6 nie jest wymagane żadne działanie).</li> <li>Niezależnie od powyższego należy zwrócić uwagę, że stan wyjść przekaźnikowych / diod LED może ulec zmianie dopiero po upłynięciu ustawionego czasu "Opóź Wyłączan".</li> <li>Ponadto stan podtrzymania zostaje utrzymany nawet po ponownym uruchomieniu urządzenia.</li> </ul> |
| Brak <b>etykiet tekstowych (z opisem przypisań diod LED)</b><br>z przodu urządzenia.                    |                                                                                                    | Szablon etykiet jest zapisany w pliku PDF o nazwie<br>"HighPROTEC_Inserts_Bx.pdf". Można go dostosować i<br>wydrukować na etykietach samoprzylepnych.<br>Plik jest dostępny na płycie DVD produktu, która została<br>dostarczona wraz z nim. Ponadto można go pobrać<br>bezpośrednio ze specjalnej strony pod adresem internetowym<br>podanym (w postaci adresu URL lub kodu QR) na naklejce<br>znajdującej się na obudowie urządzenia.                                                                                 |
| W urządzeniu ustawiono <b>nieprawidłowy język (np.<br/>angielski)</b> .                                 | Wszystkie urządzenia HighPROTEC są dostarczane z<br>fabrycznie ustawionym językiem angielskim.<br>W każdej chwili można wybrać inny język. | Podłączyć przekaźnik do napięcia zasilania. Gdy przekaźnik<br>zostanie w pełni uruchomiony, w interfejsie HMI wybrać<br>kolejno [Parametry urządzenia / HMI] <i>"Język menu"</i> i ustawić<br>inny język.                                                                                                    |
| W programie Smart view ustawiono <b>nieprawidłowy język</b><br>(np. angielski).                         | Zainstalowano program Smart view w języku<br>angielskim. Można przełączyć na inny język.                                                   | W programie <i>Smart view</i> wybrać kolejno [Ustawienia / Język] i<br>wybrać żądany język. Zostanie wyświetlone nowe okno.<br>Będzie one zawierać informację o tym, że nowy język zostanie<br>uaktywniony po ponownym uruchomieniu programu <i>Smart</i><br><i>view</i> . Należy potwierdzić ten komunikat, a następnie zamknąć<br>i ponownie uruchomić program <i>Smart view</i> .                                                                                                    |
| Wymagana jest możliwość <b>potwierdzania stanu diody LED</b><br>z podtrzymaniem bez wprowadzania hasła. |                                                                                                    | Od wersji 3.6 urządzenia HighPROTEC funkcja "Bezpośrednie<br>potwierdzanie przez dłuższe naciśnięcie przycisku" jest<br>domyślnie skonfigurowana w taki sposób, że stan diod LED<br>można potwierdzać przez naciśnięcie przycisku "C"<br>i przytrzymanie go przez około 1 sekundę, <i>bez</i> potrzeby<br>wprowadzania hasła. Patrz rozdział "Potwierdzenia"<br>w podręczniku technicznym.                                                                                                    |

#### 3.2 Działanie urządzenia

| Opis                                                                                                    | Informacja                           | Działanie naprawcze                                                                                                    |
|----------------------------------------------------------------------------------------------------|--------------------------------------|----------------------------------------------------------------------------------------------------|
| Wymagana jest możliwość <b>potwierdzania wyzwolenia</b><br><b>z podtrzymaniem bez wprowadzania hasła</b> . |                                      | Dla poziomu dostępu <b>Zabezp-Poz1</b> zdefiniować puste hasło.<br>W przypadku pustego hasła na tym poziomie dostępu nie<br>występuje zapytanie o hasło.<br>Należy jednak pamiętać, że z tym poziomem dostępu<br>związane są także inne ustawienia.<br>Opis ogólny poziomów dostępu można znaleźć w rozdziale<br>"Zabezpieczenia" w podręczniku technicznym. Ponadto<br>w podręczniku referencyjnym wszystkie parametry są podane<br>w formie tabeli wraz z odpowiadającymi im poziomami<br>dostępu. |
| Jakie jest domyślne hasło?                                                                                 |                                      | <ul> <li>Fabryczne hasła domyślne podano poniżej.</li> <li>Hasła poziomów dostępu: "1234".</li> <li>Hasła połączenia (od wersji 3.6 urządzenia HighPROTEC): puste.</li> <li>(Patrz rozdział "Zabezpieczenia" w podręczniku technicznym).</li> </ul>                                                                                                    |
| Jak zmienić hasło?                                                                                         |                                      | Patrz punkt "Zapomniane hasło" w rozdziale "Zabezpieczenia" w podręczniku technicznym.                                                                                                    |
| Hasło połączenia nie działa.                                                                               | Wprowadzono błędne hasło połączenia. | Hasło połączenia za pośrednictwem interfejsu USB to<br>"Połączenie prez USB", natomiast hasło połączenia za<br>pośrednictwem sieci to "Zdalne połączenie sieciowe".                                                                                                    |
| Jakim <b>ograniczeniom podlegają hasła poziomów</b><br>dostępu?                                            |                                      | Zasady dotyczące haseł poziomu dostępu są następujące:<br>• Tylko cyfry 1, 2, 3, 4<br>• Maksymalnie 8 cyfr                                                                                                    |
| Jakim <b>ograniczeniom podlegają hasła połączenia</b> ?                                                    |                                      | <ul> <li>Zasady dotyczące haseł połączenia różnią się od dotyczących haseł poziomu dostępu:</li> <li>Hasło połączenia może być długie (może zawierać ponad 64 znaki)</li> <li>Hasło połączenia może zawierać wszystkie znaki drukowalne (Unicode), w tym spacje</li> </ul>                                                                                                    |

# 3.3 Ustawienia parametrów

| Opis                                                                                                    | Informacja                                                                                                    | Działanie naprawcze                                                                                                    |
|----------------------------------------------------------------------------------------------------|----------------------------------------------------------------------------------------------------|----------------------------------------------------------------------------------------------------|
| Problemy z <b>przenoszeniem parametrów urządzenia</b> z<br>jednego urządzenia zabezpieczającego do drugiego<br>urządzenia tego samego typu (np. MCA4). | Skonfigurowano parametry urządzenia<br>Troubleshooting_HPT. Teraz zachodzi potrzeba<br>przeniesienia tych parametrów do innego<br>urządzenia. Jest to możliwe, jeśli oba urządzenia są<br>tego samego typu, np. MCA4.                                                                                                    | Odczytać parametry urządzenia z pierwszego urządzenia w<br>programie <i>Smart view</i> . Zapisać je w pliku.<br>Następnie ponownie otworzyć ten plik w programie <i>Smart view</i> . Dostosować ustawienia do kodu zamówienia drugiego urządzenia, wybierając kolejno [Edycja / Zmień konfigurację urządzenia (kod typu)]. Wybrać opcję "Zastosuj". W ten sposób istniejący plik parametrów jest przekształcany do formatu drugiego urządzenia.<br>Teraz mogą występować niepoprawne parametry. Są one oznaczone znakiem zapytania jako nieprawidłowe w urządzeniu danego typu. Należy dostosować wartości niepoprawnych parametrów. Następnie można przenieść ustawienia parametrów do drugiego urządzenia.                                                                                                    |
| Wszystkie <b>zmiany parametrów są odrzucane</b><br>z komunikatem "Proszę czekać\nSystem zablokowany".                                                  | Wszystkie zmiany parametrów, łącznie<br>z przekazaniem parametrów do urządzenia<br>zabezpieczającego, są odrzucane z komunikatem<br>"Proszę czekać\nSystem zablokowany" na<br>wyświetlaczu urządzenia (lub podobnym<br>komunikatem programu Smart view) — urządzenie<br>zabezpieczające ma ustawioną blokadę zmian<br>parametrów. | <ul> <li>Istnieją dwa potencjalne powody zablokowania zmiany parametrów:</li> <li>Została aktywowana celowa blokada ustawień poprzez przypisanie sygnału do [Param Przkł / Ustawienia ogólne] <i>"Blokada ustawień"</i>.</li> <li>Blokada ustawień zostaje zwolniona z chwilą zmiany przypisanego sygnału na "Nieaktywny". Jeśli nie można dezaktywować tego sygnału, można tymczasowo ominąć blokadę ustawień w opcji [Param Przkł / Ustawienia ogólne] <i>"Odbl. blok. ustaw."</i>.</li> <li>Operacja przełączania jest w toku (lub przynajmniej tak stwierdza urządzenie zabezpieczające). Ogólnie rzecz biorąc, zmiany parametrów są odrzucane podczas operacji przełączania.</li> <li>Operacje przełączania powinny trwać krótko. Tak więc, jeśli zmiany ustawień są odrzucane przez dłuższy czas, należy sprawdzić, czy rejestrator zdarzeń prezentuje ciągłą serię operacji przełączania.</li> <li>W takim przypadku należy sprawdzić styki pomocnicze, które są wykorzystywane do wskazywania pozycji. Może wystąpić nieprawidłowy styk lub w danym wejściu dwustanowym może być skonfigurowany niewłaściwy poziom napięcia. W obu przypadkach może dojść do wzbudzenia się sygnału wejściowego, co powoduje</li> </ul> |

3.3 Ustawienia parametrów

| Opis | Informacja | Działanie naprawcze                                                        |
|------|------------|----------------------------------------------------------------------------|
|      |            | zalanie urządzenia zabezpieczającego sygnałami<br>z operacji przełączania. |

### 3.4 Zabezpieczenia i sterowanie

| Opis                                                                                                    | Informacja                                                                                                    | Działanie naprawcze                                                                                                    |
|----------------------------------------------------------------------------------------------------|----------------------------------------------------------------------------------------------------|----------------------------------------------------------------------------------------------------|
| Po pierwszym uruchomieniu urządzenia<br>zabezpieczającego występuje wyzwolenie w stanie<br>oczekiwania. | Na przednim panelu interfejsu HMI będą świecić<br>dwie czerwone diody LED. Wskazują one wyzwolenie<br>i alarm.                                                                                                    | Przy domyślnych ustawieniach fabrycznych przekaźnik<br>zabezpieczający jest skonfigurowany na zabezpieczenie<br>podnapięciowe. Dostosować ustawienia zabezpieczenia<br>podnapięciowego lub usunąć ten moduł z ustawień<br>projektowych urządzenia (jeśli nie jest wymagany). W<br>przypadku problemów z potwierdzeniem oczekującego alarmu<br>patrz punkt "Wyjścia przekaźnikowe lub diody LED są w<br>nieoczekiwanym stanie".                                                                                                    |
| Rozdzielnice nie mogą być obsługiwane przez system<br>SCADA.                                            |                                                                                                    | Ustawić parametr [Sterowanie / Ustawienia ogólne] <i>"Upraw Łączenia"</i> urządzenia na "Zdalne" lub "Lokalne i zdalne".                                                                                                    |
| Problem z pomiarem prądu i napięcia.                                                                    | Wartości mierzone prądu i napięcia charakteryzują<br>się dużymi wahaniami.                                                                                                    | Ustawić parametr [Param Przkł / Ustawienia ogólne]<br><i>"Częstotliwość"</i> na częstotliwość podłączonej sieci zasilającej<br>(50 Hz lub 60 Hz).                                                                                                    |
| Polecenie wyzwolenia jest utrzymywane w stanie<br>podtrzymania.                                         | Konfiguracja polecenia wyzwolenia została<br>zmieniona ze stanu samoutrzymywania do stanu bez<br>podtrzymania.                                                                                                    | Tylko do wersji 3.5: Stan polecenia wyzwolenia należy<br>potwierdzić jednokrotnie, jeśli przed zmianą konfiguracji już<br>był stanem oczekiwania.<br>(Od wersji 3.6 nie jest wymagane żadne działanie).<br>Niezależnie od powyższego należy zwrócić uwagę, że stan<br>podtrzymania polecenia wyzwolenia zostaje utrzymany nawet<br>po ponownym uruchomieniu urządzenia.                                                                                                    |
| Wyjścia przekaźnikowe nie reagują.                                                                      | Styki wyjść przekaźnikowych nie zwierają się lub nie<br>rozwierają się. Można to sprawdzić poprzez<br>dokonanie symulacji usterki i sprawdzenie styków<br>wyjść przekaźnikowych za pomocą urządzenia<br>pomiarowego. | <ul> <li>Sprawdzić:</li> <li>Potwierdzanie wyjść przekaźnikowych (w razie potrzeby).</li> <li>Czy stan wyjścia przekaźnikowego jest wymuszony na dedykowaną wartość? (Wyjście przekaźnikowe może zostać nadpisane na potrzeby przekazania do eksploatacji; patrz ścieżka menu [Serwis / Tryb testu (Nieakt)]).</li> <li>Czy jako aktywny jest ustawiony prawidłowy parametr (1-4)?</li> <li>Czy wymagana funkcja zabezpieczeń jest aktywna?</li> <li>Czy parametry polowe są ustawione poprawnie (przełożenia przekładników prądowych itp.)?</li> <li>Czy parametry zabezpieczenia są ustawione poprawnie (wartość wyzwolenia, czas wyzwolenia)?</li> </ul> |

3.4 Zabezpieczenia i sterowanie

| Opis                                             | Informacja                                                                   | Działanie naprawcze                                                                                                    |
|--------------------------------------------------|------------------------------------------------------------------------------|----------------------------------------------------------------------------------------------------|
|                                                  |                                                                              | <ul> <li>Czy sygnał wyzwolenia funkcji zabezpieczającej jest<br/>wysyłany do menedżera wyzwalania odpowiedniej<br/>rozdzielnicy?</li> </ul>                                                                                                    |
|                                                  |                                                                              | <ul> <li>Czy sygnał wyzwolenia rozdzielnicy jest wysyłany do<br/>odpowiedniego wyjścia przekaźnikowego?</li> </ul>                                                                                                    |
|                                                  |                                                                              | <ul> <li>Czy okablowanie jest prawidłowe?</li> </ul>                                                                                                    |
| <b>Awaria sterowania</b> lokalnego lub zdalnego. | Lokalne ani zdalne polecenie przełączenia nie<br>zostało wykonane pomyślnie. | <ul> <li>Sprawdzić:</li> <li>Czy komenda przełączenia jest blokowana?</li> <li>Czy okablowanie jest prawidłowe?</li> <li>Czy użytkownik ma uprawnienia do przełączania?</li> <li>Sprawdzić wartość uprawnienia do przełączenia ("Brak", "Lokalne", "Zdalne", "Lokalne i zdalne").</li> <li>Czy przełączanie jest blokowane przez detekcję synchronizacji?</li> </ul> |

#### 3 Problemy z urządzeniem 3.5 Komunikacja

| Opis                            | Informacja                                                                                                    | Działanie naprawcze                                                                                                    |
|---------------------------------|----------------------------------------------------------------------------------------------------|----------------------------------------------------------------------------------------------------|
| Błąd synchronizacji czasu.      |                                                                                                    | <ul> <li>Sprawdzić:</li> <li>Czy wybrano prawidłowy protokół synchronizacji czasu ([Param Urządzenia / Czas / SynchCzas / SynchCzas] "SynchCzas")?</li> <li>Czy strefa czasowa jest ustawiona prawidłowo ([Param Urządzenia / Czas / Stref czas] "Strefy Czasowe")?</li> <li>Otworzyć stronę stanu używanego protokołu. Sprawdzić, czy moduł działa poprawnie.</li> <li>IRIG-B: Czy został wybrany poprawny typ (IRIGB-00x) ([Param Urządzenia / Czas / SynchCzas / IRIG-B] "IRIG-B00X")?</li> <li>SNTP: Patrz następny wpis.</li> </ul>                                                                                                    |
| Błąd synchronizacji czasu SNTP. | Brak sygnału SNTP przez ponad 120 sekund; stan<br>SNTP zmienia się z "Aktywny" na "Nieaktywny"<br>i w rejestratorze zdarzeń zostaje dodany wpis. | <ul> <li>Funkcję SNTP można sprawdzić w menu [Wskazania / Stan urządzenia / SynchCzas / SNTP].</li> <li>Jeśli stan SNTP jest inny niż "Aktywny", należy wykonać następujące czynności: <ul> <li>Sprawdzić poprawność okablowania (czy przewód sieci Ethernet jest podłączony).</li> <li>Sprawdzić, czy w urządzeniu ustawiono poprawny adres, wybierając kolejno [Param Urządzenia / TCP/IP / Konfig TCP/IP].</li> <li>Sprawdzić, czy ustawiono adres IP poprawnego serwera NTP ([Param Urządzenia / Czas / SynchCzas / SNTP] <i>"Bajt IP1""Bajt IP4"</i>).</li> <li>Sprawdzić, czy protokół SNTP jest używany do synchronizacji czasu, wybierając kolejno [Param Urządzenia / Czas / SynchCzas].</li> <li>Sprawdzić, czy połączenie Ethernet jest aktywne: [Param Urządzenia / TCP/IP / Konfig TCP/IP] <i>"Link"</i> = "Działa"?.</li> <li>Sprawdzić, czy serwer SNTP oraz urządzenie zabezpieczające odpowiadają na polecenie ping.</li> </ul> </li> </ul> |
| Błąd połączenia TCP/IP          |                                                                                                    | Sprawdzić następujące problemy z lokalnym działem IT: <ul> <li>Czy urządzenie odpowiada na żądanie "ping"?</li> </ul>                                                                                                    |

| Opis                                                                              | Informacja                                                                                                    | Działanie naprawcze                                                                                                    |
|-----------------------------------------------------------------------------------|----------------------------------------------------------------------------------------------------|----------------------------------------------------------------------------------------------------|
|                                                                                   |                                                                                                    | <ul> <li>Jeśli urządzenie i komputer należą do różnych podsieci,<br/>w urządzeniu należy prawidłowo ustawić bramę i maskę<br/>podsieci ([Param Urządzenia / TCP/IP / Konfig TCP/IP]<br/>"Konfig TCP/IP").</li> </ul>                                                                                                    |
|                                                                                   |                                                                                                    | <ul> <li>Czy komunikacja sieciowa jest blokowana przez zaporę?</li> </ul>                                                                                                    |
| Port COM USB nie jest widoczny na komputerze.                                     | Port USB (np. COM 5) nie jest widoczny w aplikacji<br>Smart view.                                                                                                    | <ul> <li>Otwórz aplikację <i>Menedżer urządzeń</i> na komputerze z systemem Windows i sprawdź wpisy poniżej pozycji "Połączenia (COM i LPT)".</li> <li>Jeśli urządzenie zabezpieczające jest wymienione jako ogólne "Szeregowe urządzenie USB (COM n)" [Windows 10] lub jako "Nieznane urządzenie" [Windows 7], to sterownik USB nie został prawidłowo zainstalowany podczas instalacji oprogramowania <i>Smart view</i>.</li> <li>(Ponownie) Zainstaluj sterownik USB, który jest dostarczany z plikami instalacyjnymi oprogramowania <i>Smart view</i>. (Instalacja sterowników wymaga uprawnień administratora).</li> <li>Podłączone urządzenie HighPROTEC musi być wymienione w <i>Menedżerze urządzeń</i> jako "SEG HighPROTEC USB (COM n)".</li> </ul> |
|                                                                                   | Nie jest możliwe podłączenie programu Smart view,<br>Field Device Installer lub innej aplikacji do<br>urządzenia za pośrednictwem portu USB.<br>Odpowiedni port USB (np. COM 5) nie jest widoczny<br>w aplikacji. | <ul> <li>Sprawdzić:</li> <li>Smart view: Czy zainstalowana jest dostatecznie aktualna wersja (4.40 lub nowsza)?</li> <li>Odłączyć kabel USB od urządzenia zabezpieczającego i podłączyć go ponownie. Po 10 sekundach ponownie podjąć próbę połączenia programu Smart view (lub Field Device Installer) z przekaźnikiem.</li> <li>Uruchomić ponownie komputer.</li> </ul>                                                                                                    |
| <b>Port COM USB jest widoczny, ale nawiązanie połączenia</b><br>nie jest możliwe. | Nie jest możliwa komunikacja z przekaźnikiem za<br>pomocą programu Smart view przez port USB.<br>Odpowiedni port USB (np. COM 5) jest dostępny<br>i został prawidłowo wybrany.                                    | <ul> <li>Sprawdzić:</li> <li>Czy dostęp programu Smart view przez port USB jest<br/>włączony w urządzeniu? Sprawdzić ustawienia,<br/>wybierając kolejno [Param Urządzenia / Bezpieczeństwo /<br/>Komunikacja].</li> <li>Czy port USB komputera jest nadal zajęty przez inną<br/>aplikację (lub program)? Zamknąć takie aplikacje.</li> <li>Czy urządzenie zabezpieczające zostało całkowicie<br/>uruchomione?</li> </ul>                                                                                                    |

| Opis                                                                                                    | Informacja                                                                                                    | Działanie naprawcze                                                                                                    |
|----------------------------------------------------------------------------------------------------|----------------------------------------------------------------------------------------------------|----------------------------------------------------------------------------------------------------|
|                                                                                                    | Odpowiedni port USB (np. COM 5) jest dostępny<br>i został prawidłowo wybrany, ale system operacyjny<br>Windows zgłasza "Błąd 720", gdy tylko aplikacja<br>Smart view próbuje komunikować się z urządzeniem<br>zabezpieczającym przez USB. | Komunikacja pomiędzy aplikacją <i>Smart view</i> a urządzeniem<br>HighPROTEC odbywa się z wykorzystaniem protokołu<br>internetowego IPv4 hermetyzowanego w protokole połączenia<br>szeregowego PPP ("Point-to-Point Protocol").<br>Dlatego należy upewnić się, że komputer z systemem<br>Windows obsługuje protokół internetowy IPv4. (Połączenie nie<br>jest możliwe, jeśli na komputerze z systemem Windows<br>dostępny jest tylko protokół IPv6).                                                                                                    |
| <i>Starsze urządzenia zabezpieczające ze złączem RS232:<br/>Program Smart view <b>nie łączy się przez port RS232</b>.</i>                 | Nie jest możliwa komunikacja komputera<br>z urządzeniem za pomocą programu Smart view<br>przez port RS232.                                                                                                    | Użyć programu <i>Smart view</i> w wersji 4.40 lub nowszej.<br>Jeśli komputer nie ma portu szeregowego, należy użyć<br>adaptera ze złącza USB na port szeregowy zatwierdzonego<br>przez firmę SEG. (Patrz podręcznik <i>Smart view</i> ). Musi on<br>zostać poprawnie zainstalowany.<br>Sprawdzić, czy zastosowany przewód jest typu zero-modem<br>(patrz podręcznik <i>Smart view</i> ). Zwykły przewód szeregowy nie<br>ma żył sterowania przepływem. Połączenie jest możliwe tylko<br>za pomocą przewodu typu zero-modem (null-modem).                                                                                                    |
| Smart view zgłasza <b>"Wewnętrzny błąd połączenia TLS"</b>                                                                                | Smart view rozpoczyna nawiązywanie połączenia<br>z urządzeniem, ale procedura wymiany kluczy<br>kończy się niepowodzeniem i wyświetleniem<br>komunikatu o błędzie "Wewnętrzny błąd połączenia<br>TLS".                                    | Sprawdź ustawienia daty i godziny w urządzeniu za pomocą<br>panelu przedniego (HMI). Upewnij się, że data nie jest<br>wcześniejsza niż rok 2018.                                                                                                    |
| Smart view <b>nie może połączyć się z urządzeniem</b> , chociaż<br>wcześniej było to możliwe przy korzystaniu z tego samego<br>komputera. | Wcześniej było możliwe nawiązanie połączenia<br>między programem Smart view i urządzeniem za<br>pomocą tego samego komputera. Teraz nie można<br>połączyć się z urządzeniem.                                                              | <ul> <li>Sprawdzić:</li> <li>Czy ustawienia połączenia oprogramowania <i>Smart view</i> są prawidłowe? (Sprawdź w menu [Ustawienia / Podłączenie urządzenia]). W przypadku połączenia Ethernet (TCP): Czy wybrano właściwy adres IP?</li> <li>Czy dostęp programu <i>Smart view</i> jest włączony w urządzenia? Sprawdzić ustawienia, wybierając kolejno [Param Urządzenia / Bezpieczeństwo / Komunikacja].</li> <li>Sprawdzić przewody między komputerem a urządzeniem.</li> <li>W przypadku połączenia Ethernet (TCP): Czy połączenie TCP/IP działa? Patrz Błąd połączenia TCP/IP.</li> <li>Zaczekać 15 minut, a następnie ponownie spróbować połączyć się z urządzeniem.</li> <li>Uruchomić ponownie komputer, a następnie ponownie spróbować połączyć się z urządzeniem.</li> </ul> |

| Opis                                                                                                    | Informacja                                                                                                    | Działanie naprawcze                                                                                                    |
|----------------------------------------------------------------------------------------------------|----------------------------------------------------------------------------------------------------|----------------------------------------------------------------------------------------------------|
| <b>Brak komunikacji (transmisji danych)</b> z programem Smart view, chociaż połączenie zostało nawiązane. | Zapora blokuje wymagane porty TCP/IP.                                                                                                    | Upewnić się, że żaden port TCP/IP w zakresie 52152-52163<br>nie jest blokowany.                                                                                                    |
| Urządzenia zabezpieczenia różnicowego linii: Smart view <b>zdalne połączenie jest niemożliwe</b> .        | Zapora blokuje wymagane porty TCP/IP lub zdalne<br>połączenie jest wyłączone w ustawieniach<br>urządzenia.                                                | <ul> <li>Sprawdzić:</li> <li>Sprawdzić ustawienia zapory. Upewnić się, że żaden port TCP/IP w zakresie 52152-52163 nie jest blokowany.</li> <li>Sprawdzić ustawienia urządzenia lokalnego: [Param Zab / Param Globalne / Transfer sygnału zabezpieczenia / Interfejs komunikacyjny zabezpieczenia] "Zastosuj dostęp zdalny" musi mieć wartość "Aktywny".</li> <li>Sprawdzić ustawienia urządzenia zdalnego: Czy dostęp programu Smart view przez port ProtCom jest włączony w urządzeniu? [Param Urządzenia / Bezpieczeństwo / Komunikacja] "Sm. View przez kom. zabez." musi mieć wartość "Aktywny".</li> </ul>                                                                                                    |
| Urządzenia zabezpieczająca nie działa.                                                                    | [Wskazania / Stan urządzenia / Transfer sygnału<br>zabezpieczenia / Interfejs komunikacyjny<br>zabezpieczenia / Stan] <i>"Kom. OK" ma stan</i> <b>0</b> . | <ul> <li>Sprawdzić [Wskazania / Stan urządzenia / Transfer sygnału zabezpieczenia / Interfejs komunikacyjny zabezpieczenia / Stan] "Komunikacja":</li> <li>"Błąd (brak RX)" lub "Błąd (brak TX)" <ul> <li>Sprawdzić okablowanie.</li> <li>Sprawdzić, czy przewód światłowodowy jest podłączony do właściwego portu światłowodowego.</li> </ul> </li> <li>"Błąd (uszkodzone dane)" <ul> <li>Urządzenie jest podłączone do niezgodnego urządzenia (tj. innego niż Troubleshooting_HPT).</li> </ul> </li> <li>"Błąd (niezgodne ID)" <ul> <li>Urządzenie jest podłączone do niewłaściwego urządzenia partnerskiego lub</li> <li>sprawdzić wartość ustawienia [Param Zab / Param Globalne / Transfer sygnału zabezpieczenia / Interfejs komunikacyjny zabezpieczenia] "Identyfikator pary".</li> </ul> </li> <li>"Błąd (niezgodne częstotliwości)" <ul> <li>W urządzeniach skonfigurowane są różne wartości nominalne częstotliwości.</li> <li>"Błąd (niezgodne FW)"</li> <li>Urządzenia mają różne wersje oprogramowania sprzętowego. Zaktualizować oprogramowanie układowe.</li> </ul> </li> </ul> |

| Opis                                                                                                    | Informacja                                                                                                    | Działanie naprawcze                                                                                                    |
|----------------------------------------------------------------------------------------------------|----------------------------------------------------------------------------------------------------|----------------------------------------------------------------------------------------------------|
|                                                                                                    |                                                                                                    | <ul> <li>"Błąd (nieukończona synch. 1)" lub "Błąd (nieukończona<br/>synch. 2)"</li> </ul>                                                                                                    |
|                                                                                                    |                                                                                                    | <ul> <li>Światłowód nie jest prawidłowo podłączony.</li> </ul>                                                                                                    |
|                                                                                                    |                                                                                                    | <ul> <li>Przewody światłowodowe są za długie.</li> </ul>                                                                                                    |
|                                                                                                    |                                                                                                    | <ul> <li>Przewody światłowodowe są uszkodzone.</li> </ul>                                                                                                    |
|                                                                                                    |                                                                                                    | <ul> <li>Złącza światłowodowe są uszkodzone.</li> </ul>                                                                                                    |
|                                                                                                    |                                                                                                    | <ul> <li>Można wykonać test portu światłowodowego (patrz<br/>Test pętli zwrotnej).</li> </ul>                                                                                                    |
|                                                                                                    |                                                                                                    | <ul> <li>"OK (wystąpiły błędy)"</li> </ul>                                                                                                    |
|                                                                                                    |                                                                                                    | <ul> <li>Podczas zwykłej komunikacji zabezpieczającej<br/>wystąpiły błędy. Sprawdzić wartość parametru<br/>[Wskazania / Stan urządzenia / Transfer sygnału<br/>zabezpieczenia / Interfejs komunikacyjny<br/>zabezpieczenia / Stan] "Licznik błędów 24 h".</li> </ul>                                     |
|                                                                                                    |                                                                                                    | Błędy mogą wystąpić podczas podłączania lub<br>odłączania przewodu łączącego. Licznik można<br>wyzerować, wybierając kolejno [Wskazania / Reset]<br>"Kasuj wszystkie liczniki/błędy".                                                                                                    |
|                                                                                                    |                                                                                                    | Można dostosować poziom ostrzeżenia, wybierając<br>kolejno [Param Zab / Param Globalne / Transfer<br>sygnału zabezpieczenia / Interfejs komunikacyjny<br>zabezpieczenia] <i>"Poziom ostrzeżenia błędów 24 h"</i> .                                                                                       |
|                                                                                                    |                                                                                                    | • "Wyk przeł Eth"                                                                                                    |
|                                                                                                    |                                                                                                    | <ul> <li>Urządzenia są połączone przez przełącznik.</li> <li>Prawidłowe działanie można zagwarantować tylko<br/>przy bezpośrednim połączeniu urządzeń.</li> <li>Skorygować połączenie.</li> </ul>                                                                                                    |
|                                                                                                    |                                                                                                    | • "OK (stabilna)"                                                                                                    |
|                                                                                                    |                                                                                                    | <ul> <li>Komunikacja zabezpieczająca działa stabilnie.</li> </ul>                                                                                                    |
| Urządzenia zabezpieczenia różnicowego linii: <b>Komunikacja</b><br><b>zabezpieczająca nie działa</b> zgodnie z oczekiwaniami. | Komunikacja zabezpieczająca działa nieprawidłowo.<br>[Wskazania / Stan urządzenia / Transfer sygnału<br>zabezpieczenia / Interfejs komunikacyjny<br>zabezpieczenia / Stan] <i>"Kom. OK" ma stan</i> <b>1</b> . | Jeśli parametr [Wskazania / Stan urządzenia / Transfer sygnału<br>zabezpieczenia / Interfejs komunikacyjny zabezpieczenia /<br>Rozszerzone informacje] "Tryb pracy" jest ustawiony na "Pętla<br>zwrotna", port odbiorczy i nadawczy urządzenia są połączone<br>w pętli zwrotnej. Skorygować okablowanie. |

3.6 Rejestrator

### 3.6 Rejestrator

| Opis                                                          | Informacja                                                                                                    | Działanie naprawcze                                                                                                    |
|---------------------------------------------------------------|----------------------------------------------------------------------------------------------------|----------------------------------------------------------------------------------------------------|
| Rejestrator zdarzeń nieustannie rejestruje nowe<br>zdarzenia. | Rejestrator zdarzeń ([Wskazania / Rejestratory / Rej<br>zdarz] "Rej zdarz") nieustannie pokazuje nowe<br>zdarzenia. Aby zaobserwować to zjawisko w<br>programie Smart view, należy odświeżyć widok ("F5"<br>lub "Ctrl"+"F5").                                                                | <ul> <li>Należy wykonać następujące czynności:</li> <li>Sprawdzić rejestrator zdarzeń w celu zidentyfikowania funkcji zabezpieczającej generującej zdarzenia.</li> <li>Sprawdzić ustawienia tej funkcji zabezpieczeń. W razie potrzeby dostosować je.</li> <li>Przykład: Konfiguracja funkcji zabezpieczającej "df/dt" jest zbyt czuła – funkcja bardzo często generuje alarmy. Zmienić ustawienia tej funkcji.</li> </ul>                                                                                                    |
| Rejestrator zakłóceń nieustannie rejestruje nowe<br>rekordy.  | Rejestrator zakłóceń ([Wskazania / Rejestratory / Rej<br>zakł] "Rej zakł") pokazuje dużą liczbę utworzonych<br>rekordów zakłóceń. Ta liczba nieustannie rośnie<br>z upływem czasu. Aby zaobserwować to zjawisko w<br>programie Smart view, należy odświeżyć widok ("F5"<br>lub "Ctrl"+"F5"). | <ul> <li>Sprawdzić:</li> <li>Sprawdzić w opcji [Param Urządzenia / Rejestratory / Rej zakł], które zdarzenia (np. alarm zabezpieczeń) są skonfigurowane do wyzwalania rejestratora zakłóceń.</li> <li>Sprawdzić w rejestratorze zdarzeń ([Wskazania / Rejestratory / Rej zdarz] »Rej zdarz«), która funkcja zabezpieczająca jest wyzwalaczem.</li> <li>Sprawdzić ustawienia tej funkcji zabezpieczeń. W razie potrzeby dostosować je.</li> <li>Przykład: Konfiguracja funkcji zabezpieczającej "df/dt" jest zbyt czuła – funkcja bardzo często generuje alarmy. Zmienić ustawienia tej funkcji.</li> <li>Alternatywnie można również zmienić źródło wyzwalania rejestratora zakłóceń. Zasadniczo takie rozwiązanie nie jest jednak szczególnie zalecane.</li> </ul> |

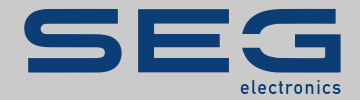

### High **PRO**TEG

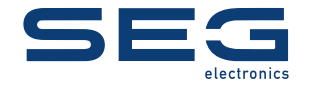

SEG Electronics GmbH Krefelder Weg 47 • D-47906 Kempen (Germany) Postfach 10 07 55 (P.O.Box) • D-47884 Kempen (Germany) Telefon: +49 (0) 21 52 145 1

Internet: www.SEGelectronics.de

Sprzedaż Telefon: +49 (0) 21 52 145 331 Faks: +49 (0) 21 52 145 354

Serwis Telefon: +49 (0) 21 52 145 614 Faks: +49 (0) 21 52 145 354

#### docs.SEGelectronics.de/hpt-2-tsg

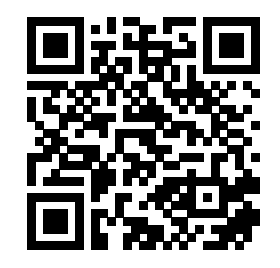

SEG Electronics GmbH zastrzega sobie prawo do aktualizacji dowolnej części tej publikacji w dowolnym momencie. Informacje zamieszczone przez firmę SEG Electronics GmbH uważa się za poprawne i wiarygodne. Jednakże, jeśli nie zostało to wyraźnie sformułowane, firma SEG Electronics GmbH nie bierze na siebie żadnej odpowiedzialności.

SEG Electronics has company-owned plants, subsidiaries, and branches, as well as authorized distributors and other authorized service and sales facilities throughout the world.

Complete address / phone / fax / email information for all locations is available on our website.

TROUBLESHOOTING GUIDE | High PROTEC